## Switch on:

- 1. Turn on
- Press and hold the power button (on the side of the pen body) for about 3 seconds, and the screen will light up to display the menu interface.

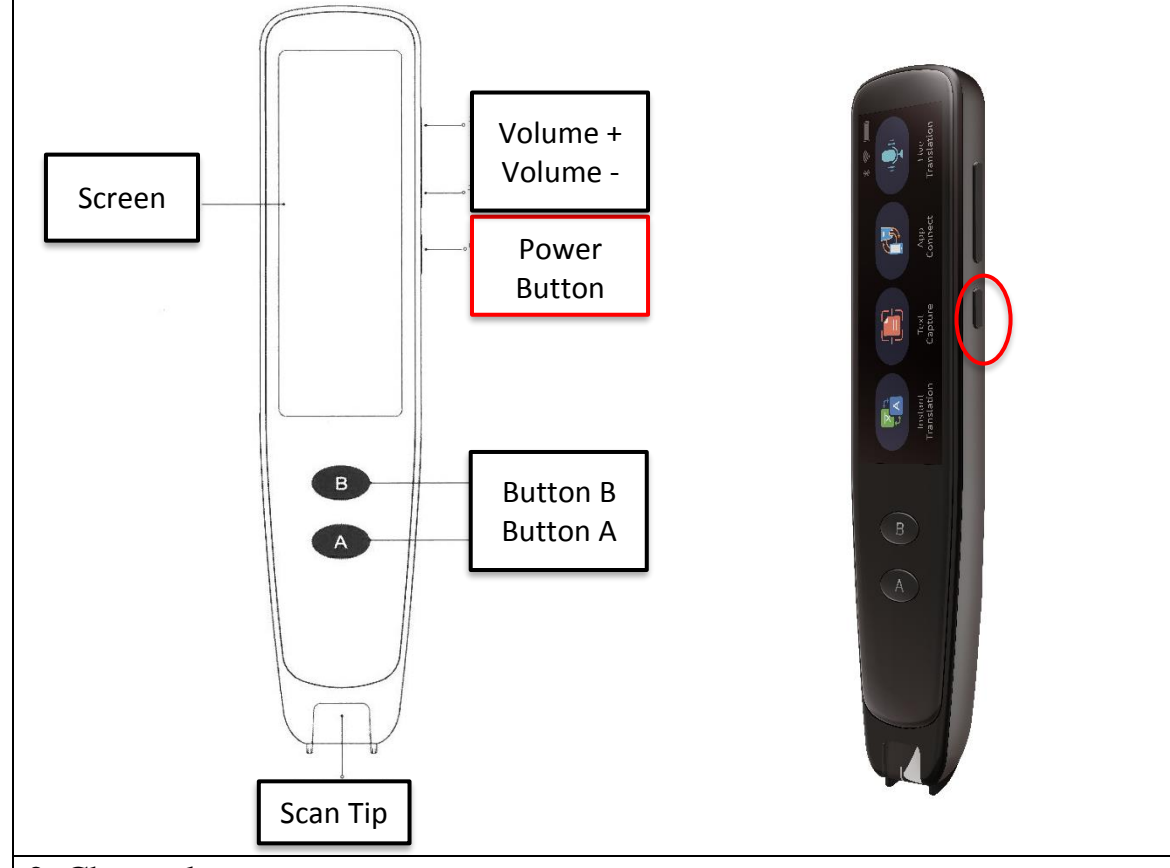

- 2. Choose language
- The interface defaults to English after booting up.
- There are eight icons in the main menu, which can be used by swiping and tapping on the screen with your finger.
- If the English interface is used, there is no need to change it.
- But If you need to change to another language, e.g. Chinese, you can search for [Language] in the [Settings] interface;
- Select [Settings] ;

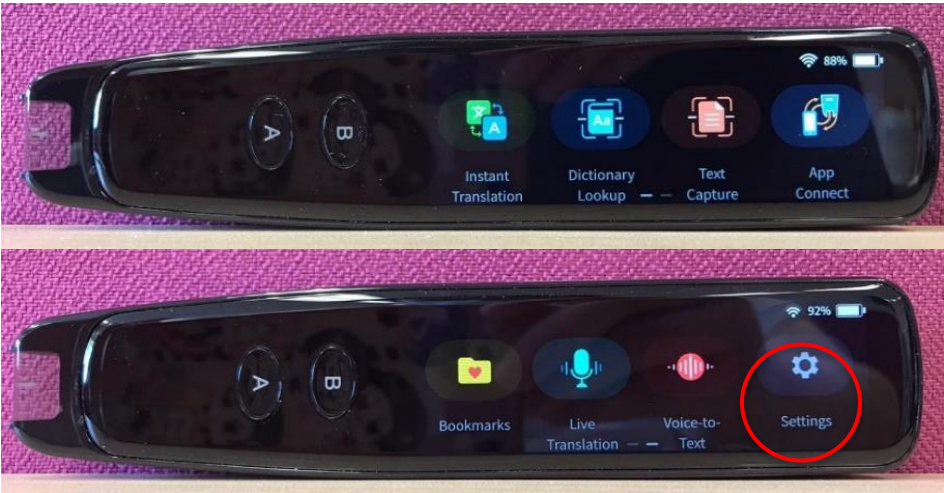

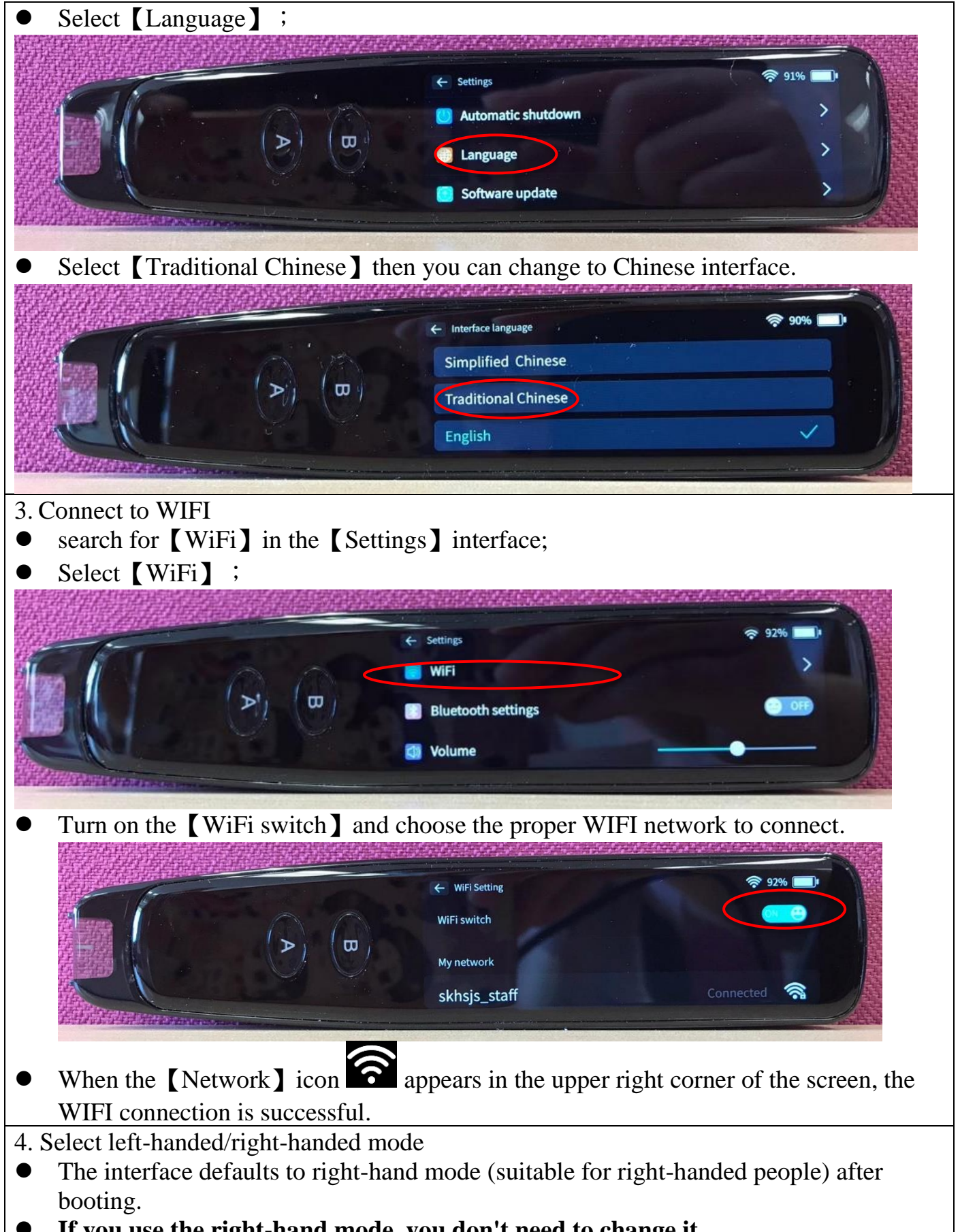

If you use the right-hand mode, you don't need to change it.

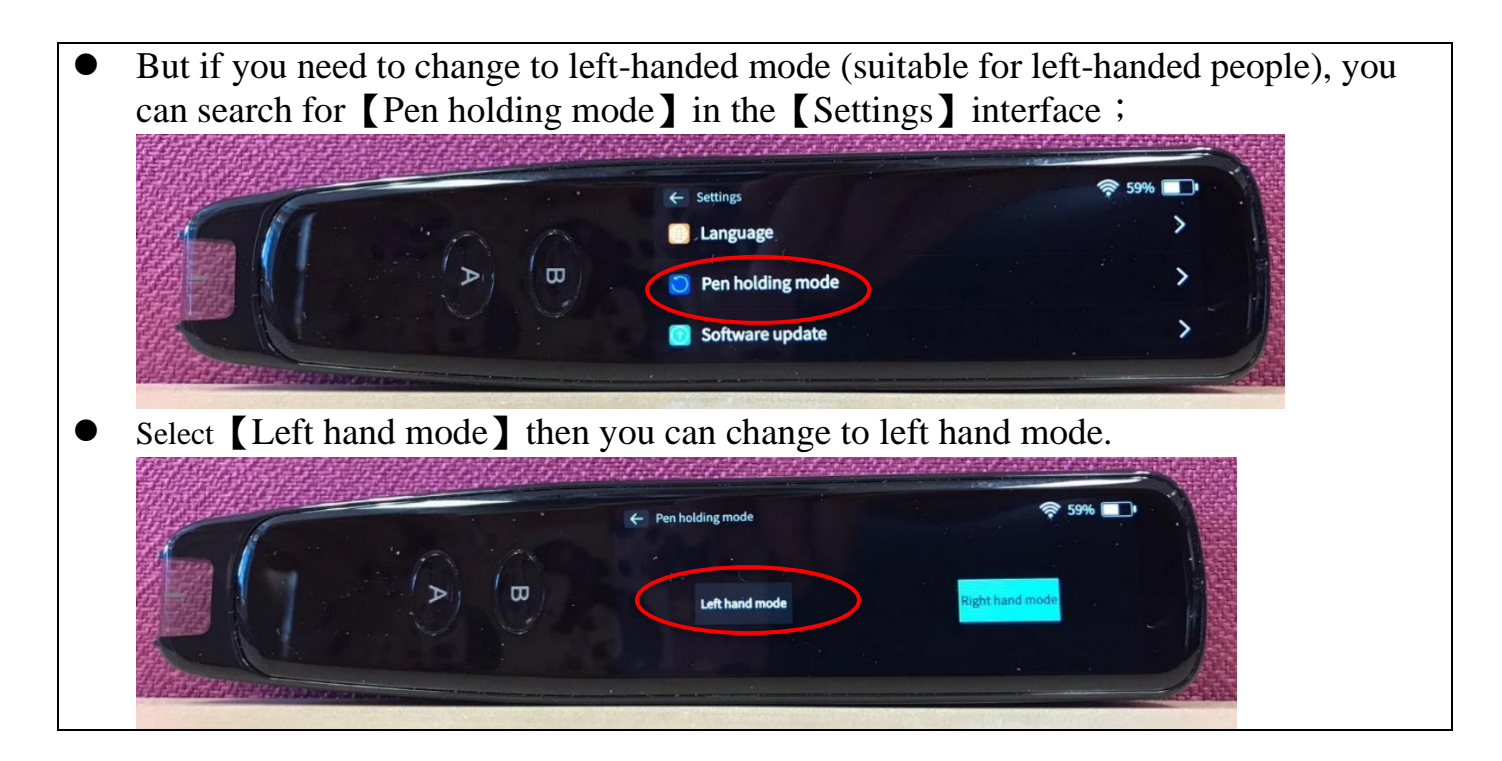

## Scan for translation

- 1. How to change the reading and language setting
- Select the [Instant Translation] icon on the main menu to enter the translation interface.

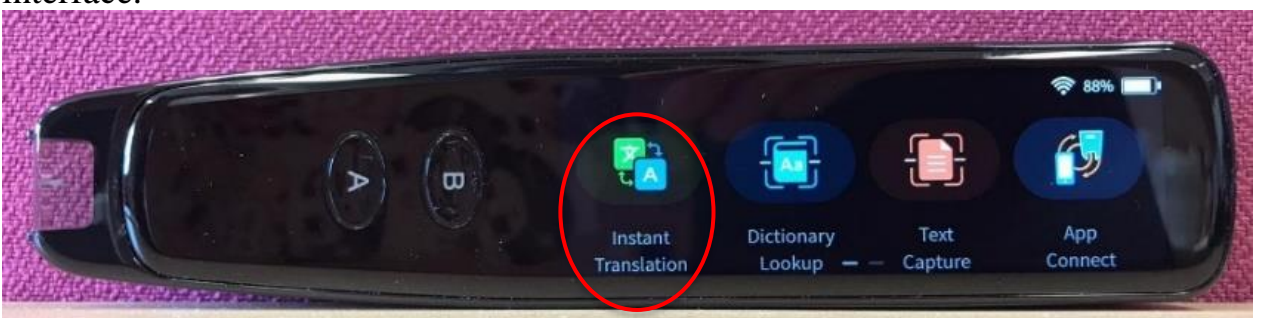

• Swipe left on the right edge of the screen to pull out the reading and language setting menu.

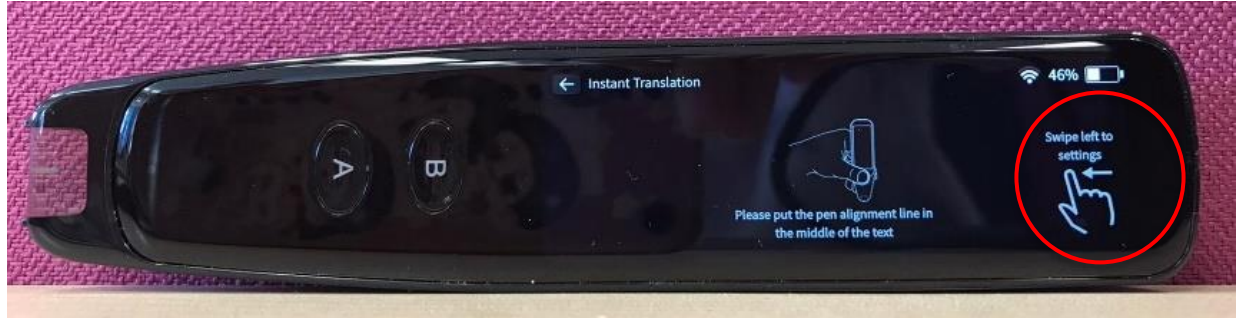

• Select [Speech], you can choose to read the original text or translation text.

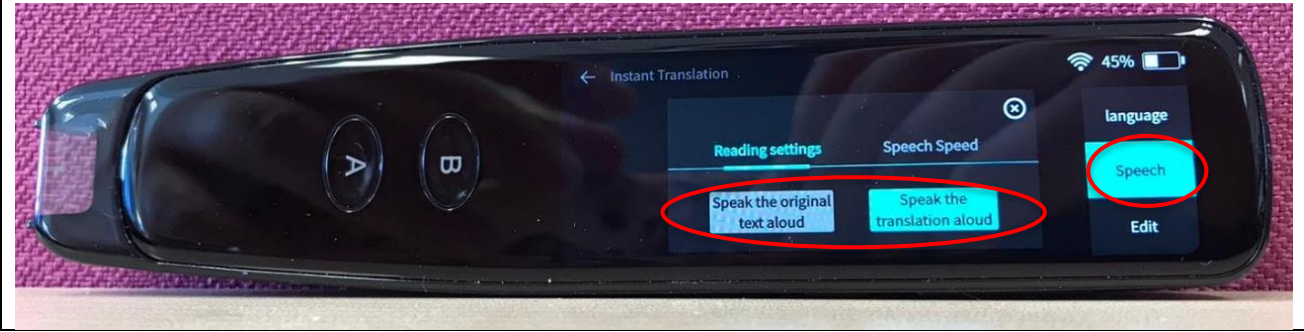

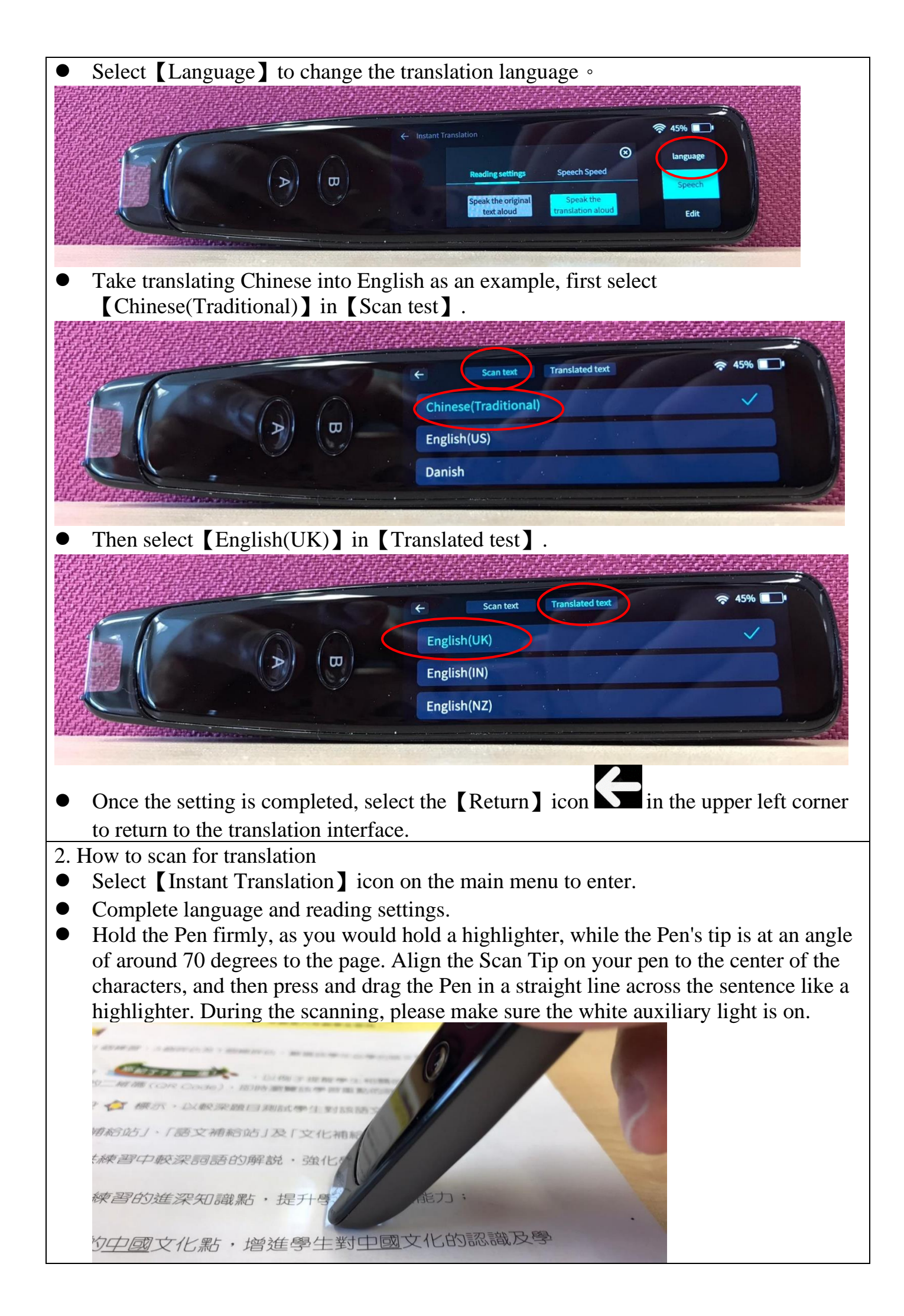

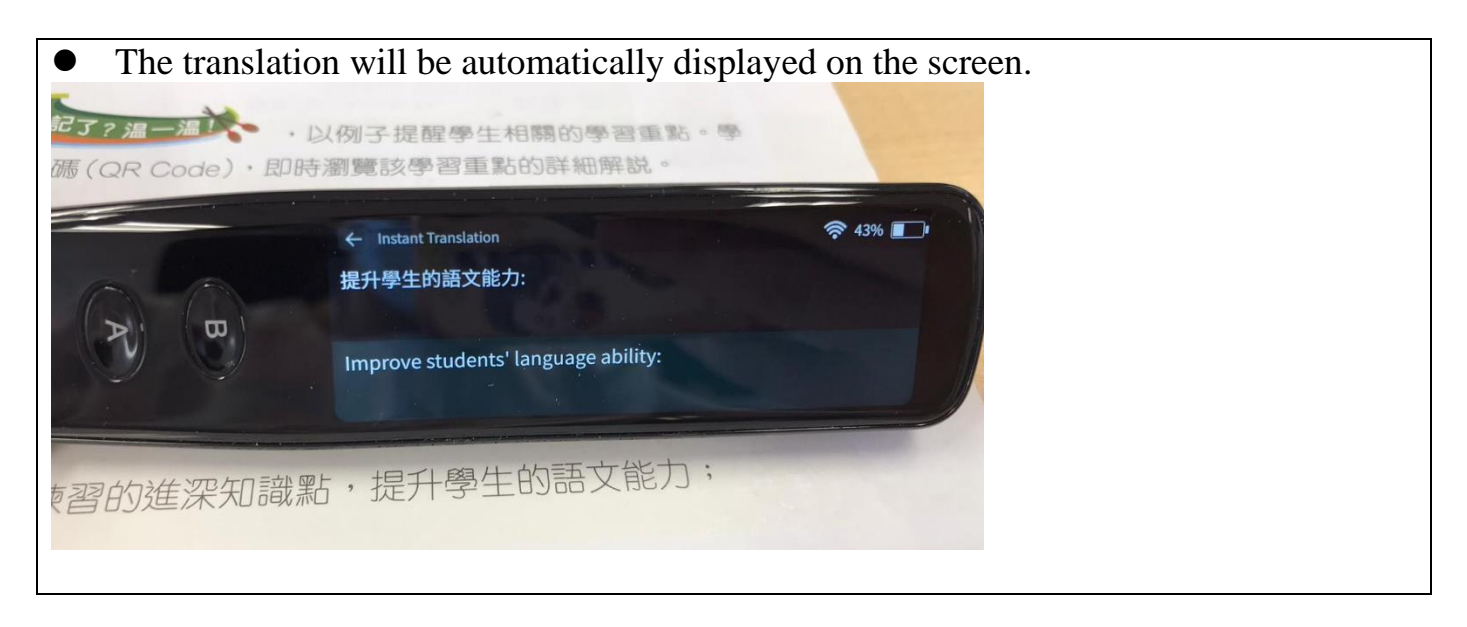

Connect to tablet/phone

1. How to install the **[**WorldPenScan Go **]** app

• Scan the QR code on your tablet/mobile phone or search for [WorldPenScan Go] in the app store to download and install.

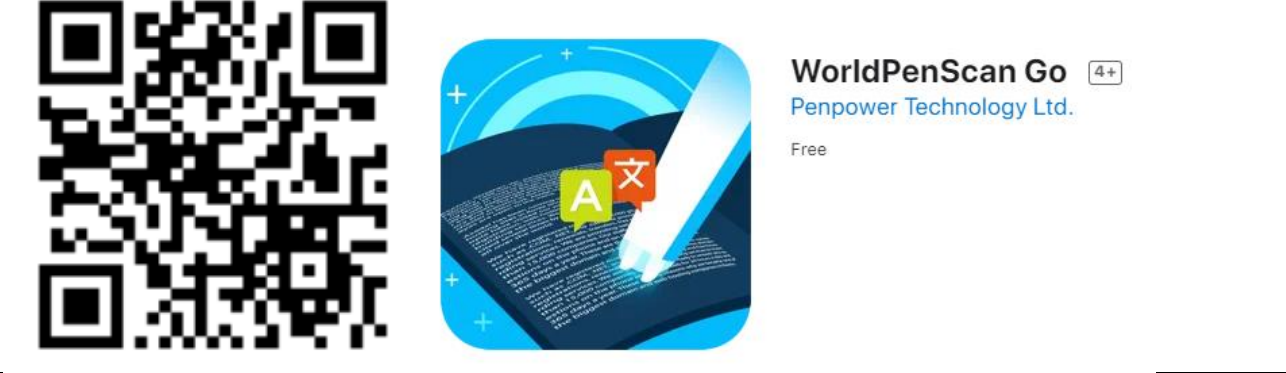

- 2. How to connect a tablet/phone
- Make sure that the tablet/mobile phone and Pen are connected to the same WIFI network.
- Select [App Connect] icon in the main menu.

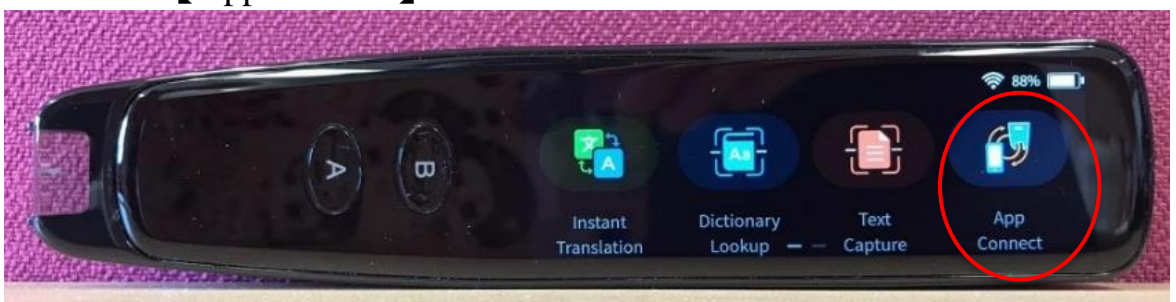

• Open the mobile app, select 【連接】 (Connect) at the top right of the screen, and then select 【連接】 (Connect) when the prompt box shows up.

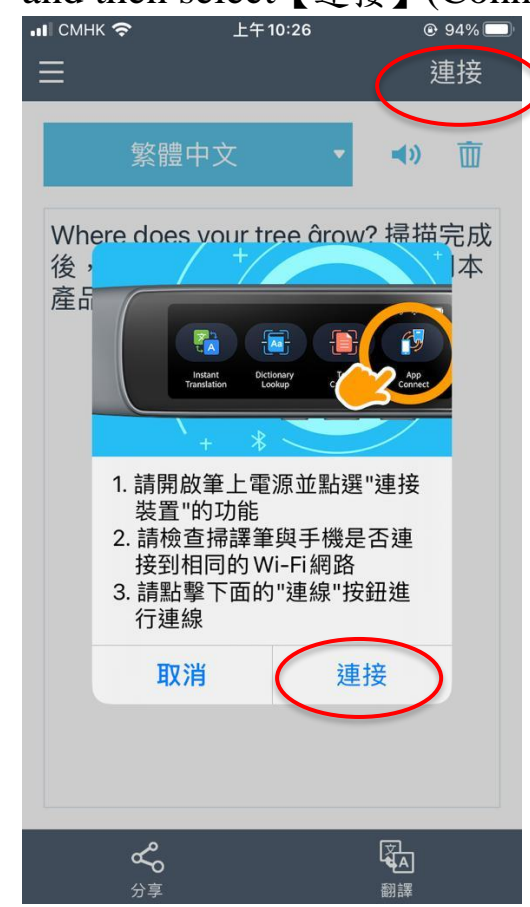

After the connection is successful, please select the input language first. Take translating Chinese into English as an example, please select【繁體中文】 (Traditional Chinese).

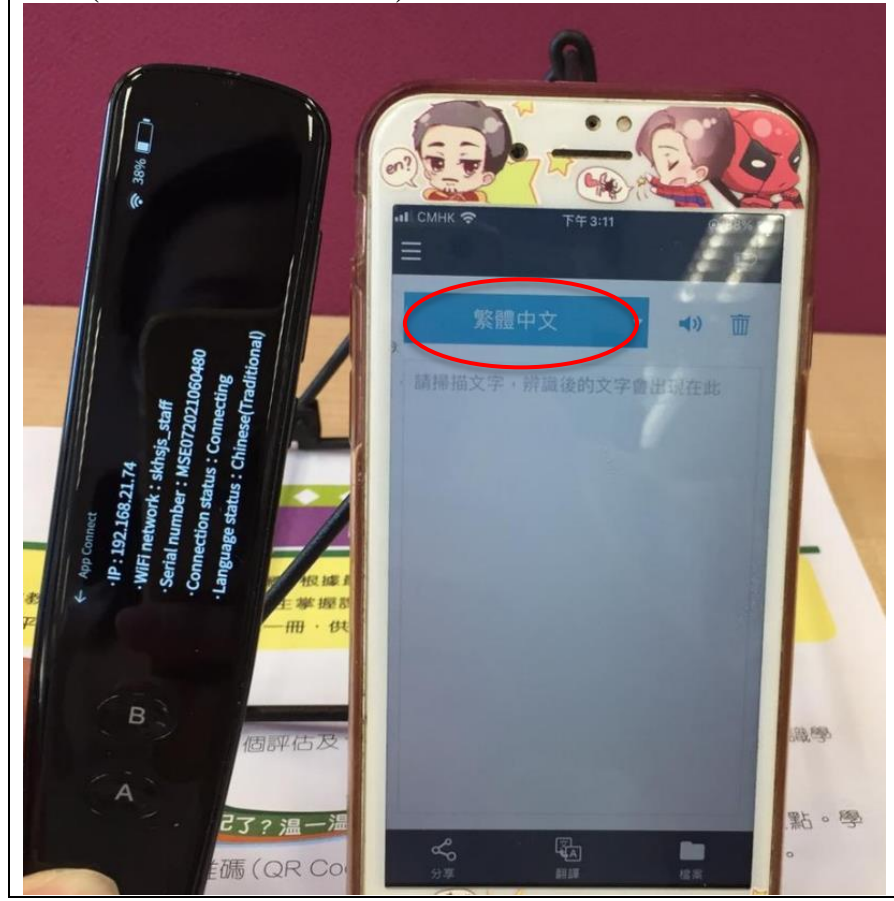

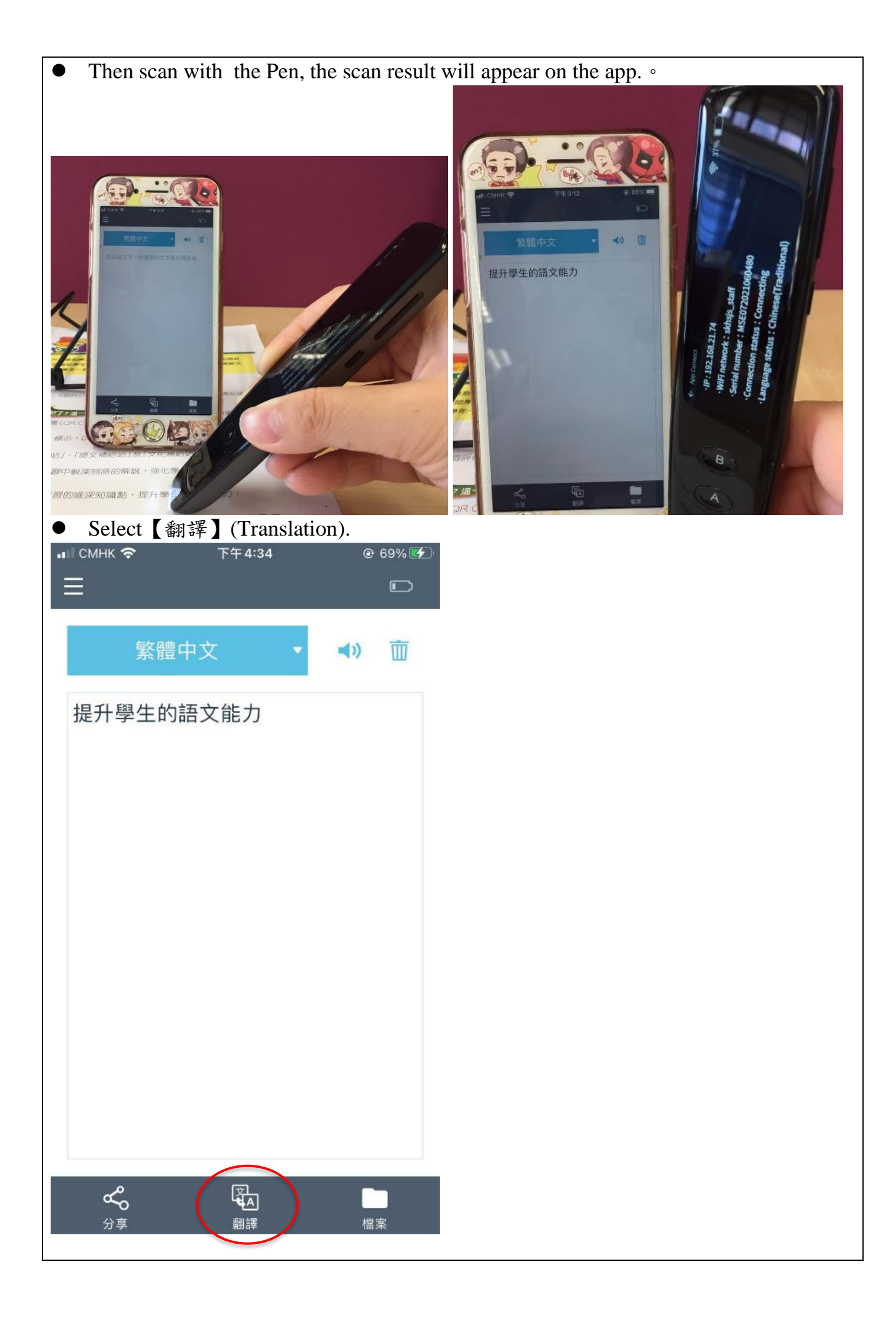

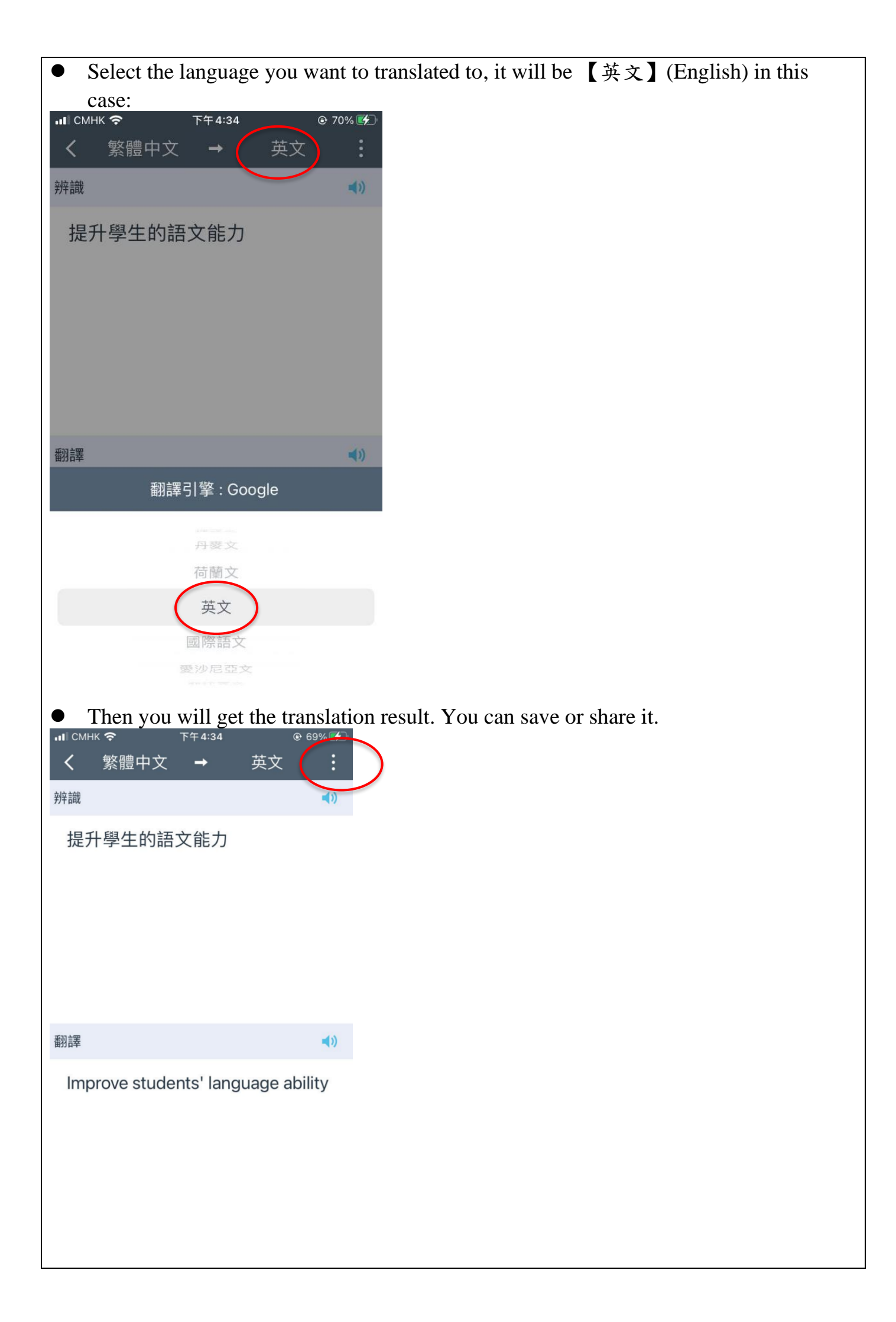

## Switch off:

- 1. Check the power supply
- Check the power supply before shutting down. If there is shortage of power, please charge it after shutting down. The charging port is on the side of the pen body.

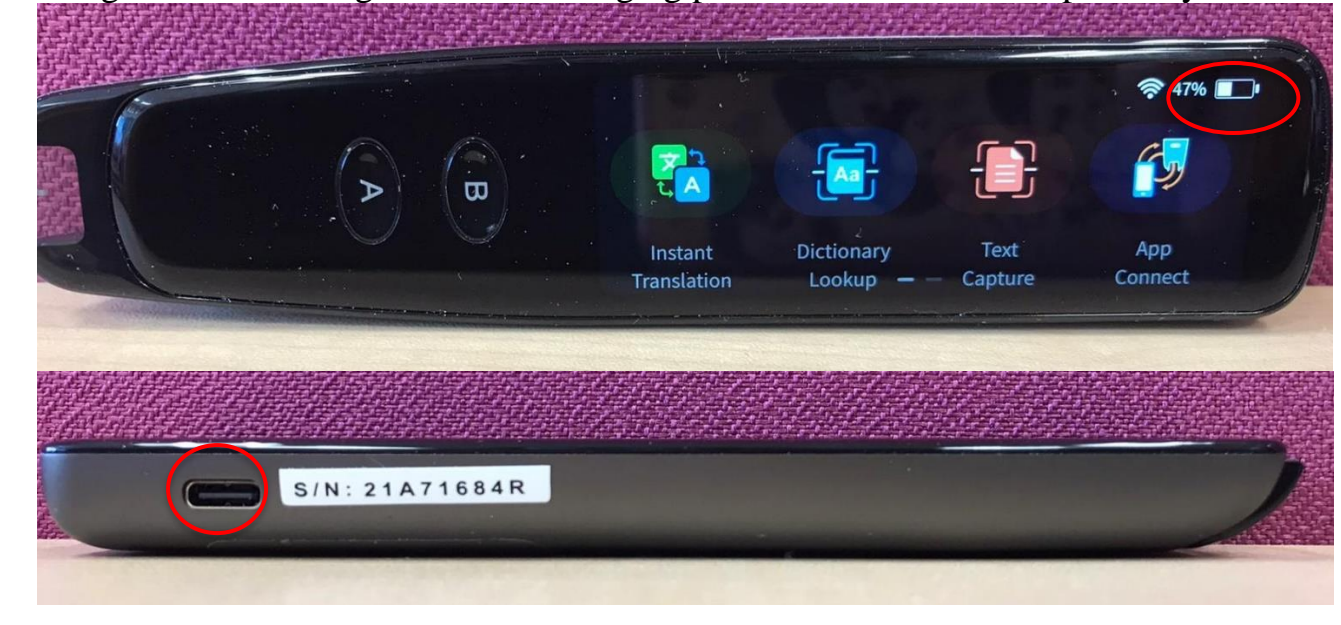

## 2. Shut down

Press and hold the power button (on the side of the pen body) for about 3 seconds, select [Poweroff], the screen turns black and means successfully shut down.

|              |        |          | and and a |
|--------------|--------|----------|-----------|
|              |        |          |           |
| <b>HEREN</b> |        |          |           |
|              | **     | C        |           |
|              | Reboot | Poweroff |           |

(For more functions, please refer to the Official User Manual of the WorldPenScan Go, or refer to the following websites: <u>https://shop.penpowerinc.com/products/worldpenscan-go</u>)